# Bypass Certificate Pinning in modern Android application via custom Root CA

Author: Nghia Van Le - Sun\* Cyber Security Research

### **TESTING PLATFORM**

Host OS: Kali Linux 2019.4

Android Emulator: Using genymotion - Android 6.0 - API Level 23

Tested Device: Rooted Redmi Note 6 Pro – Android 8.1.0 – API Level 27

### TOOLS and APPLICATION

Host OS Tools: adb, Burpsuite, MobSF, genymotion Mobile Tools: Root Certificate Manager (ROOT) Mobile Application: Airtable

## Contents

| I. Introduction                                   | 3    |
|---------------------------------------------------|------|
| II. About Certificate Pinning                     | 3    |
| III. How it affect to us (Pentester)?             | 4    |
| IV. Bypass Certificate Pinning via custom Root CA | . 10 |
| V. References                                     | . 19 |

## I. Introduction

This document is intended to provide detailed instructions for bypass certificate pinning via custom Root CA. It covers all the required topics for understanding this method. The proof of concept will help visualize and perform bypass certificate pinning, **specially in modern applications now and in the future**.

## II. About Certificate Pinning

By default, an application trusts all the CAs shipped with Operating System (pre-installed CAs), it is around 140 trusted root CA included now [1].

Even though there is only a very small possibility for this to happen: if any of these CAs issue a fraudulent certificate [2],the application is at risk of being hacked by Man-in-the-Middle attack [3]. In addition, the users could be compromised with a rogue certificate installed on their device through social engineering.

To prevent that, the developers has 2 options:

- Limit the set of certificates they accept by either limiting the set of CAs they trust.

- Implement certificate pinning.

By enhanced security, the cost is negligible and easy to deal with, most developers choose certificate pinning for their applications. The developers embed (or pinning) a list of trustful certificates to their application during development, then use them to compare against the server certificates during runtime. In case of mismatch, the TCP connection will be disrupted, and no further user data will be sent to that server.

## III. How does it affect us (Pentester)?

In the phase of static analysis, it has no effect on this process at all. But in dynamic analysis, it can be a huge problem. You cannot observe or intercept the request/response between the application and the server when they communicate with each other, even worse is that the application will not work. If you can't solve this problem, your pentesting process stops here.

But in fact, we can easily bypass it at this very moment, following this instruction:

1. Using a device or an emulator with Android version 6.0 - API level 23 or below. I don't have any physical device with this Android version so I'm using an emulator, let's create it:

| C Virtual device | Installat | ion  |                       |              |             |               |            | × |
|------------------|-----------|------|-----------------------|--------------|-------------|---------------|------------|---|
| Filters          | ∞         | Туре | Device                | Android API  | Size        | Density       | Source     |   |
| Form factor      | >         | 0    | Samsung Galaxy Note 2 | 4.4 - API 19 | 720 x 1280  | 320 - XHDPI   | Genymotion | ( |
| Android API      | >         | 0    | Samsung Galaxy Note 3 | 4.4 - API 19 | 1080 x 1920 | 480 - XXHDPI  | Genymotion | 0 |
| Density          | >         | 0    | Samsung Galaxy S3     | 4.4 - API 19 | 720 x 1280  | 320 - XHDPI   | Genymotion | 0 |
| Size<br>Source   | ><br>>    | 0    | Samsung Galaxy S4     | 4.4 - API 19 | 1080 x 1920 | 480 - XXHDPI  | Genymotion | C |
|                  |           | 0    | Samsung Galaxy S5     | 4.4 - API 19 | 1080 x 1920 | 480 - XXHDPI  | Genymotion | C |
|                  |           | 0    | Samsung Galaxy S6     | 5.0 - API 21 | 1440 x 2560 | 640 - XXXHDPI | Genymotion | 0 |
|                  |           | 0    | Samsung Galaxy S6     | 5.1 - API 22 | 1440 x 2560 | 640 - XXXHDPI | Genymotion | C |
|                  |           | 0    | Samsung Galaxy S6     | 6.0 - API 23 | 1440 x 2560 | 640 - XXXHDPI | Genymotion | 0 |
|                  |           | 0    | Samsung Galaxy S7     | 6.0 - API 23 | 1440 x 2560 | 560           | Genymotion | 0 |
|                  |           | 0    | Samsung Galaxy S8     | 7.0 - API 24 | 1440 x 2960 | 480 - XXHDPI  | Genymotion | C |

### 2. Configure emulator to work with Burpsuite's proxy server:

| Burp Project Intruder Repeater Window Help                                           |              |           |            |       |  |  |  |  |
|--------------------------------------------------------------------------------------|--------------|-----------|------------|-------|--|--|--|--|
| Dashboard Target Proxy Intruder Repeater Sequence                                    |              |           |            |       |  |  |  |  |
| Intercept HTTP                                                                       | nistory W    | ebSockets | history Op | tions |  |  |  |  |
| Proxy Listeners နိတ္ပဲ Burp Proxy uses listeners to receive incoming HTTP requests f |              |           |            |       |  |  |  |  |
| Add                                                                                  | Running      | Interface |            |       |  |  |  |  |
|                                                                                      | $\checkmark$ | 127.0.0.1 | :8080      |       |  |  |  |  |
| Edit                                                                                 | $\checkmark$ | 192.168.5 | 6.1:8081   |       |  |  |  |  |
| Remove                                                                               |              |           |            |       |  |  |  |  |

### WiredSSID

| Advanced options | ^ |
|------------------|---|
| Proxy            |   |
| Manual           | • |

# The HTTP proxy is used by the browser but may not be used by the other apps.

Proxy hostname

#### 192.168.56.1

Proxy port

### 8081

Bypass proxy for

example.com,mycomp.test.com,localhc

IP settings DHCP

•

CANCEL SAVE

3. Push the Burp's certificate and install on emulator:

```
→ Downloads adb push <u>cacert.der</u> /sdcard/cacert.cer
cacert.der: 1 file pushed, 0 skipped. 4.6 MB/s (940 bytes in 0.000s)
→ Downloads
```

Settings > Install certificates > Install certificates > Choose the Burp's certificate > Create a PIN > Install the certificate and all done.

Now in trusted credentials, in the USER tab, you will see the PortSwigger CA beside SYSTEM root CA:

| ÷     | Trusted crede        | entials |
|-------|----------------------|---------|
|       | SYSTEM               | USER    |
| PortS | Swigger<br>wigger CA |         |

4. Install your application you like to pentesting on this emulator, in this case I'm using the Airtable application, they have a bug bounty program on Hackerone [4], so this is legal:

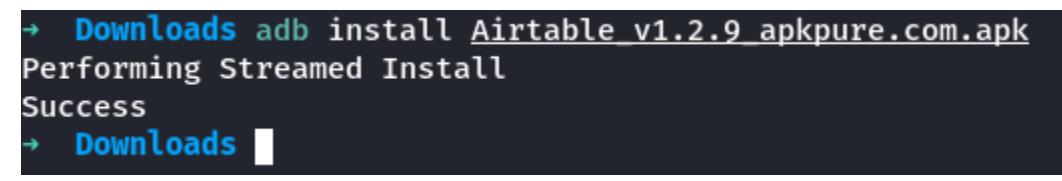

5. Now the app is running and you can fully intercept all the requests and responses between the Airtable and its server.

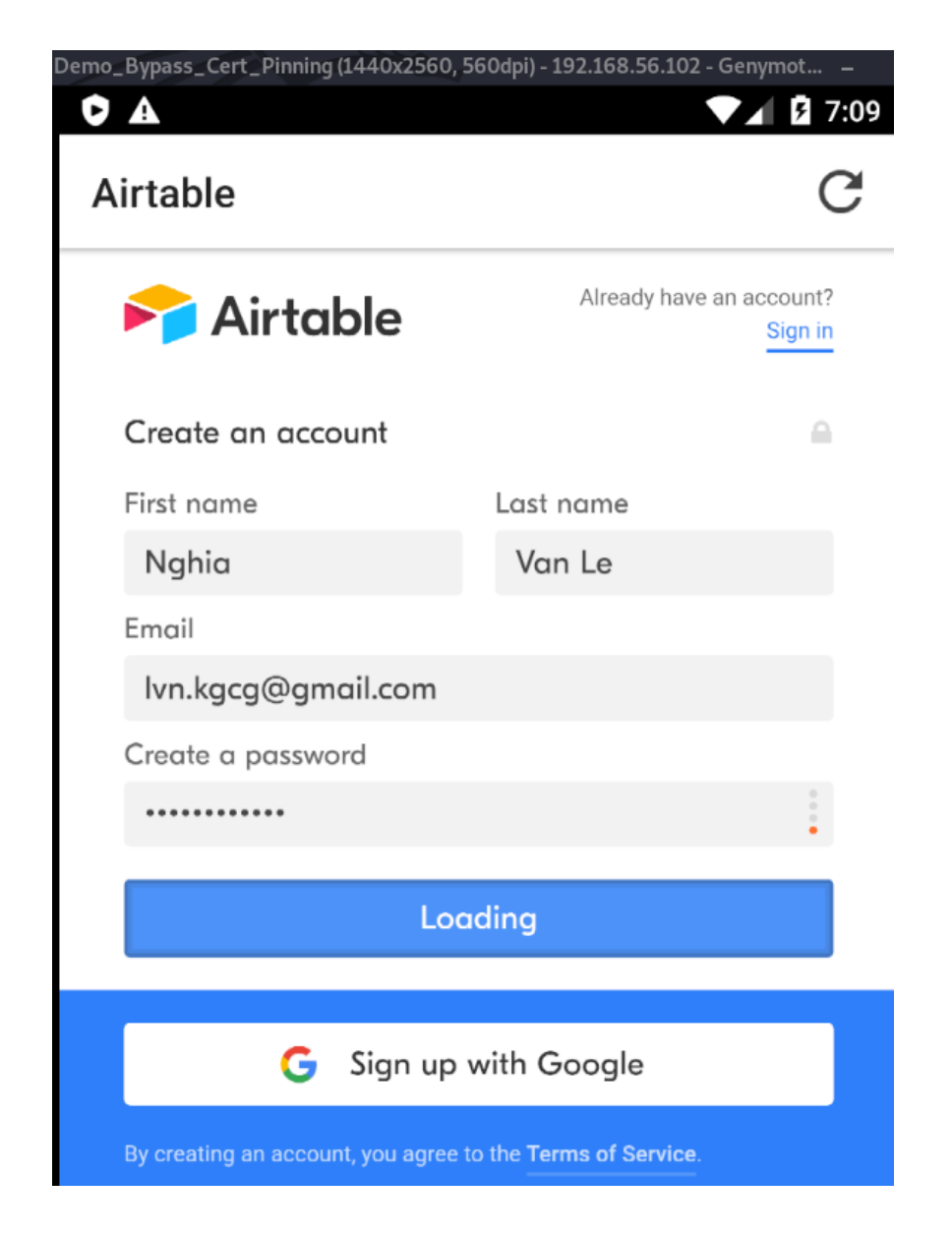

| 6                                                                       | ° 🦰 F                                                                                                    | lequest t                                                                                                    | o https://airt                                                                                                    | able.con                                                                                                    | n:443 [54                                                                                                    | .163.132.221]                                                                                                    |                                                                                                    |                                                                                                    |         |
|-------------------------------------------------------------------------|----------------------------------------------------------------------------------------------------|----------------------------------------------------------------------------------------------------|----------------------------------------------------------------------------------------------------|----------------------------------------------------------------------------------------------------|----------------------------------------------------------------------------------------------------|----------------------------------------------------------------------------------------------------|----------------------------------------------------------------------------------------------------|----------------------------------------------------------------------------------------------------|---------|
|                                                                         | Forw                                                                                                    | ard                                                                                                    | Drop                                                                                                    | Inter                                                                                                    | rcep                                                                                                    | Action                                                                                                    | Open Br                                                                                                    | Comment this item                                                                                                    | ₩(      |
| F                                                                       | Raw (                                                                                                    | Params                                                                                                    | Headers                                                                                                    | Hex                                                                                                    |                                                                                                    |                                                                                                    |                                                                                                    |                                                                                                    |         |
| 1<br>2<br>3<br>4<br>5<br>6<br>7<br>8<br>9<br>10<br>11<br>12<br>13<br>14 | POST<br>Host<br>Cont<br>Cach<br>Orig<br>Upgr<br>Cont<br>User<br>Acce<br>text<br>ppli<br>Refe<br>Acce<br>Cook<br>eyJz<br>KV2p<br>VwXC<br>eyJz<br>KV2p<br>VwXC<br>expr<br>F5E9<br>7DF1<br>X-Re | /auth/<br>: airta<br>ection:<br>ent-Len<br>e-Contr<br>in: htt<br>ade-Ins<br>ent-Typ<br>- Agent:<br>pt:<br>/html,a<br>cation/<br>rer: ht<br>pt-Enco<br>pt-Lang<br>ie: brw<br>ZXNzaW9<br>tTTciLC<br>ISXCJOB<br>st-airt<br>ZXNzaW9<br>tTTciLC<br>ISXCJOB<br>ess:ses<br>CFCB0C8<br>D234855<br>cFCB0C8<br>D234855<br>quested | create HTT<br>ble.com<br>close<br>gth: 123<br>ol: max-ag<br>ps://airta<br>ecure-Requ<br>e: applicat<br>airtable<br>pplication<br>signed-exc<br>tps://airt<br>ding: gzip<br>uage: entu<br>=brwYbKIm(<br>uSWQiOiJzz<br>JhY3F1aXNp<br>3VjaFRpbWV<br>able-sessi<br>uSWQiOiJzz<br>JhY3F1aXNp<br>3VjaFRpbWV<br>s.sig=IcvW<br>7D62DB5D03<br>648842F365<br>-With: cor | pe=0<br>able.co<br>uests:<br>ation/x<br>Androi<br>n/xhtml<br>change;<br>table.c<br>o, defl<br>US,en;q<br>DQOGPoA<br>ZXN50Up<br>odGlvbi<br>VcIjpcI<br>VcIjpcI<br>VcIjpcI<br>VkcIMmR<br>3914FDC<br>50C0543<br>3914FDC<br>50C0543<br>m.forma | m<br>1<br>-www-for<br>d/1.4.2<br>+xml,app<br>v=b3<br>om/signu<br>ate<br>=0.9<br>LK;Ho<br>PeXAxRIZ<br>IGILt7XC<br>jIwMjAtM<br>rG5_SljP<br>2A2D2D45<br>FFA54145<br>grid.air | m-urlencoded<br>device/unknd<br>lication/xm<br>p?androidApp<br>st-airtable<br>pWjhBYSIsIm<br>JwbGF0Zm9yb<br>DgtMThUMTEG<br>eqQMHjPbHIf;<br>pWjhBYSISIM<br>JwbGF0Zm9yb<br>DgtMThUMTEG<br>loxAk_qLY;<br>FBECE92F15B<br>E17415FB6D9<br>E17415FB6D9<br>table | d<br>pwn Demo_Byp<br>l;q=0.9,imag<br>oVersion=1.4<br>Session=<br>NzcmZTZWNyZX<br>/wi0lwicGhvb<br>4DM6MDkuMDQ4<br>(1QhPlSEDCZw<br>NzcmZTZWNyZX<br>/wi0lwicGhvb<br>4DM6MDkuMDQ4<br>AWSELB=<br>5D7E3CE995D2<br>3D46F; AWSEL<br>5D7E3CE995D2<br>3D46F | ass_Cert_Pinning version<br>e/webp,image/apng,*/*;<br>.2<br>QiOiJOQzFrSTBGUmYtbGhko<br>mVcIixcIm9yaWdpblwiOlwi<br>WlwifVOifQ==;<br>vbCViC8g4vXXM; express<br>QiOiJOQzFrSTBGUmYtbGhko<br>mVcIixcIm9yaWdpblwiOlwi<br>WlwifVOifQ==;<br>3C11D2101C3B39FE0BC1262<br>BCORS=<br>3C11D2101C3B39FE0BC1262 | 289940A |
| 17                                                                      | _csr<br>lvn.                                                                                                    | f=GI04r<br>kgcg%40                                                                                                    | prO-uf87Lh<br>gmail.com&                                                                                                    | nicCOvJ<br>Spasswo                                                                                                    | ak_WEuuA<br><mark>rd</mark> =TestP                                                                                                    | nTtgOtA&firs<br>assword                                                                                                    | stName=Nghia                                                                                                    | &lastName=Van+Le&email=                                                                                                    | =       |

This is the easiest way, but personally I think this method won't work in the near future.

### **Root cause:**

The first reason is this method only works on devices/emulators with Android version 6.0 - API level 23 or below. This is because of "Apps that target API Level 24 and above no longer trust user or admin-added CAs for secure connections, by default" [5].

I know that not too many physical devices are still running android 6. In the case of insufficient facilities, you can use an emulator. But lots of applications do not allow installation on virtualized devices, you can bypass it by some method, but it makes things more complicated.

```
    Downloads adb install <u>com.instagram.android_122.0.0.1.238.apk</u>
    Performing Streamed Install
adb: failed to install com.instagram.android_122.0.0.1.238.apk:
Failure [INSTALL_FAILED_NO_MATCHING_ABIS: Failed to extract nati
ve libraries, res=-113]
```

Second reason and most importantly: in Android software development, the minSdkVersion is increasing every year. Android 6 - API level 23 was released in October 2015, it's been over 4 years.

minSdkVersion
@minSdkVersion
The minimum SDK version for the practical, rational developer.
Your Manifest & d.android.com III Joined July 2013
Following 3,570 Followers
Not followed by anyone you're following

| Tw | eets                                              | Tweets & replies   | Media       | Likes | 5 |  |  |  |  |
|----|---------------------------------------------------|--------------------|-------------|-------|---|--|--|--|--|
| 2  | minSdkVersion @minSdkVersion · Dec 10, 2019<br>23 |                    |             |       |   |  |  |  |  |
|    | Q 29                                              | 1, 379             | ♡ 861       | ſ     |   |  |  |  |  |
| 2  | minSdkVersion<br>21                               | @minSdkVersion · A | pr 24, 2018 |       | ~ |  |  |  |  |
|    | Q 20                                              | 17 452             | ♡ 711       | ſ     |   |  |  |  |  |
| 2  | minSdkVersion<br>19                               | @minSdkVersion · N | ov 8, 2016  |       | ~ |  |  |  |  |
|    | Q 13                                              | 1〕255              | 0 267       | ſ     |   |  |  |  |  |
| 2  | minSdkVersion<br>16                               | @minSdkVersion · A | ug 6, 2015  |       | ~ |  |  |  |  |
|    |                                                   | 101                | ♡ 73        | ſ     |   |  |  |  |  |

In the application we installed above (Airtable), it has the minSDK version 21. So the method above is still working. I tested some other popular apps, most of them have the minSdk version 21 as well. But just in the next few years, it will change.

### **i** APP INFORMATION

App Name Airtable Package Name com.formagrid.airtable Main Activity com.formagrid.airtable.activity.HomescreenActivity Target SDK 30 Min SDK 21 Max SDK Android Version Name 1.4.2 Android Version Code 47

## IV. Bypass Certificate Pinning via custom Root CA

Let's say you don't have a device with Android 6 or lower, or that the app doesn't allow installation on devices with API level 23 or below. How can you dynamic penetration testing this app?

This method will remove every obstacle in the way, or I can say in the future way.

By pentesting on a rooted device, you can manually install a Root CA on your phone. Then you can intercept all the requests and responses easily, like the way I just mentioned.

But you cannot use the existing Burp's CA certificate, let me show you:

1. First, I'll install the **Root Certificate Manager ROOT** application and push the Burp's CA certificate to my device: Redmi Note 6 Pro - running Android 8.1 – API level 27.

2. Burp's CA certificate installation successfully via Root Certificate Manager :

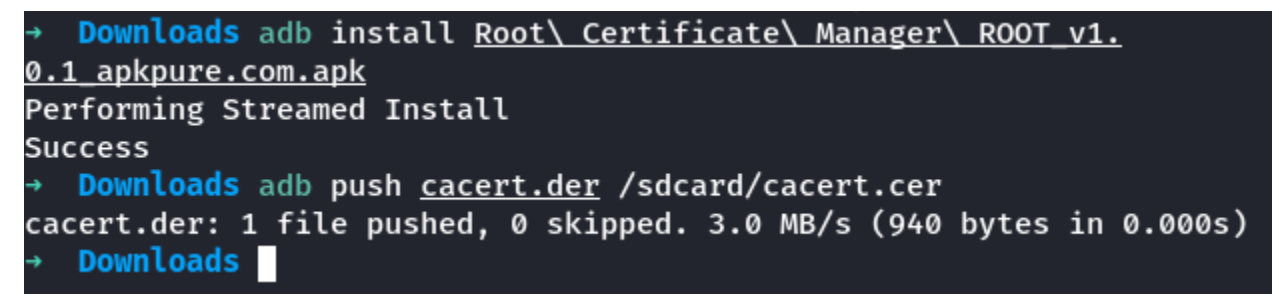

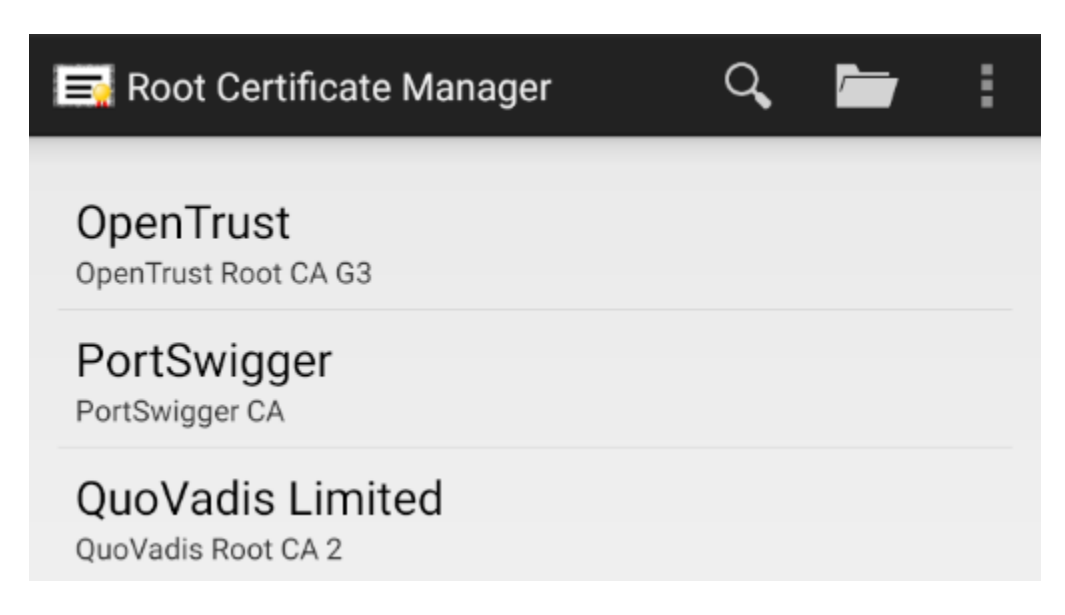

3. Configure device to work with Burpsuite's proxy server:

| (?)<br>{}} | Proxy Liste<br>Burp Proxy us | e <mark>ners</mark><br>es listeners to | o receive incoming HT                             | TP requests fr | om your browser. |
|------------|------------------------------|----------------------------------------|---------------------------------------------------|----------------|------------------|
| ŝ          | Add<br>Edit<br>Remove        | Running                                | Interface<br>127.0.0.1:8080<br>192.168.17.48:8081 | Invisible      | Redirect         |

But when I try to access any HTTPs website in browser, I get the following error: **NET::ERR\_CERT\_VALIDITY\_TOO\_LONG** 

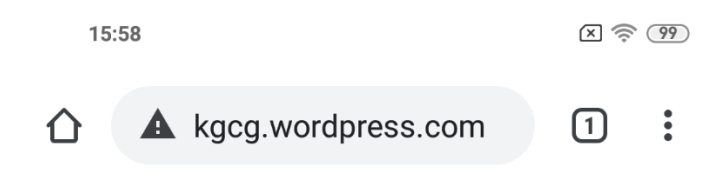

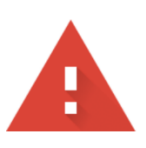

### Your connection is not private

Attackers might be trying to steal your information from **kgcg.wordpress.com** (for example, passwords, messages, or credit cards). <u>Learn more</u>

NET::ERR\_CERT\_VALIDITY\_TOO\_LONG

 Help improve Chrome security by sending <u>URLs</u> of some pages you visit, limited system information, and some page content to Google.
 <u>Privacy policy</u>

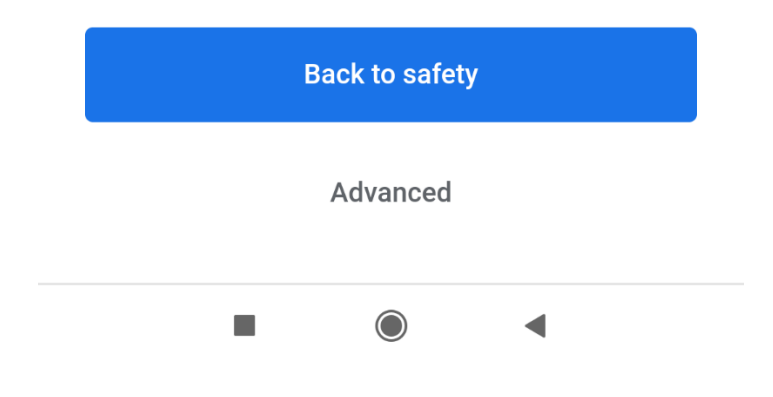

Open the app and it's totally blank:

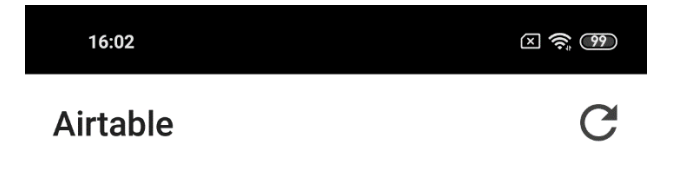

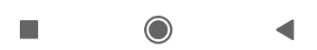

The root cause is Burpsuite's CA certificate validity too long and regenerating the certificate could not solve the problem.

### Solution:

According to the Postwigger pages [6] I can import my custom CA certificate and they also have a brief guide. But here is the full tutorial to help you during dynamic pentesting the apps:

1. Create a folder

mkdir cert && cd cert

2. Install openssl

sudo apt-get install openssl

3. Find the default openssl config file and copy the default openssl.cnf

cp /etc/ssl/openssl.cnf ./

4. Create a private key, the "days" value is 730 means it < 2 year of validity. Then fill out some fields:

openssl req -x509 -days 730 -nodes -newkey rsa:2048 -outform der -keyout server.key -out ca.der -extensions v3\_ca -config openssl.cnf

```
cert openssl req -x509 -days 730 -nodes -newkey rsa:2048 -outform der -keyout server.key
 v3_ca -config openssl.cnf
Generating a RSA private key
writing new private key to 'server.key'
You are about to be asked to enter information that will be incorporated
into your certificate request.
What you are about to enter is what is called a Distinguished Name or a DN.
There are quite a few fields but you can leave some blank
For some fields there will be a default value,
If you enter '.', the field will be left blank.
Country Name (2 letter code) [AU]:VN
State or Province Name (full name) [Some-State]:VN
Locality Name (eg, city) []:VN
Organization Name (eg, company) [Internet Widgits Pty Ltd]:Sun
Organizational Unit Name (eg, section) []:Sun
Common Name (e.g. server FQDN or YOUR name) []:kgcg
Email Address []
```

5. Convert to der format:

openssl rsa -in server.key -inform pem -out server.key.der -outform der

6. Convert key to pkcs8 format:

openssl pkcs8 -topk8 -in server.key.der -inform der -out server.key.pkcs8.der outform der -nocrypt

Now we had 5 files in our **cert** folder:

| → cert ls  | -la | a    |      |       |     |    |       |                      |
|------------|-----|------|------|-------|-----|----|-------|----------------------|
| total 36   |     |      |      |       |     |    |       |                      |
| drwxr-xr-x | 2   | kgcg | kgcg | 4096  | Aug | 19 | 16:27 |                      |
| drwxr-xr-x | 36  | kgcg | kgcg | 4096  | Aug | 19 | 16:27 |                      |
| -rw-rr     | 1   | kgcg | kgcg | 905   | Aug | 19 | 16:24 | ca.der               |
| -rw-rr     | 1   | kgcg | kgcg | 11118 | Aug | 19 | 16:22 | openssl.cnf          |
| -rw        | 1   | kgcg | kgcg | 1704  | Aug | 19 | 16:23 | server.key           |
| -rw        | 1   | kgcg | kgcg | 1190  | Aug | 19 | 16:27 | server.key.der       |
| -rw        | 1   | kgcg | kgcg | 1216  | Aug | 19 | 16:27 | server.key.pkcs8.der |

7. Push certificate to device and install it, I named it **Sun**:

```
    → cert adb push <u>ca.der</u> /sdcard/ca.cer
    ca.der: 1 file pushed, 0 skipped. 3.1 MB/s (905 bytes in 0.000s)
    → cert
```

| 🔜 Root Certificat 🔍 📩                                                             |  |  |  |  |  |  |  |  |
|-----------------------------------------------------------------------------------|--|--|--|--|--|--|--|--|
| Staat der Nederlanden Root CA - G3                                                |  |  |  |  |  |  |  |  |
| Starfield Technologies Inc.<br>Starfield Services Root Certificate Authority - G2 |  |  |  |  |  |  |  |  |
| Starfield Technologies Inc.<br>Starfield Root Certificate Authority - G2          |  |  |  |  |  |  |  |  |
| Starfield Technologies  Inc.<br>Starfield Class 2 Certification Authority         |  |  |  |  |  |  |  |  |
| Sun                                                                               |  |  |  |  |  |  |  |  |
| SwissSign AG<br>SwissSign Silver CA - G2                                          |  |  |  |  |  |  |  |  |

8. Importing these files to Burp's proxy server: "ca.der" and server.key.pkcs8.der:

| Import / export CA certificate Regenerate CA certificate                                                                                                    |
|----------------------------------------------------------------------------------------------------|
| CA Certificate _                                                                                                    |
| You can export your certificate and key for use in other tools, or in another installation of<br>Burp. You can import a certificate and key to use in this installation of Burp. Note that you<br>can also export the current certificate by visiting http://burp/cert in your browser. |
| <ul> <li>Export</li> <li>Certificate in DER format</li> <li>Private key in DER format</li> <li>Certificate and private key in PKCS#12 keystore</li> <li>Import</li> <li>Certificate and private key in DER format</li> <li>Certificate and private key from PKCS#12 keystore</li> </ul> |
| Cancel Next                                                                                                    |
| CA Certificate                                                                                                    |
| Select the file containing the CA certificate to import.                                                                                                    |

/home/kgcg/cert/ca.der

Select the file containing the private key to import.

Select file ...

Select file ...

/home/kgcg/cert/server.key.pkcs8.der

Now all done and you can intercept all the traffic:

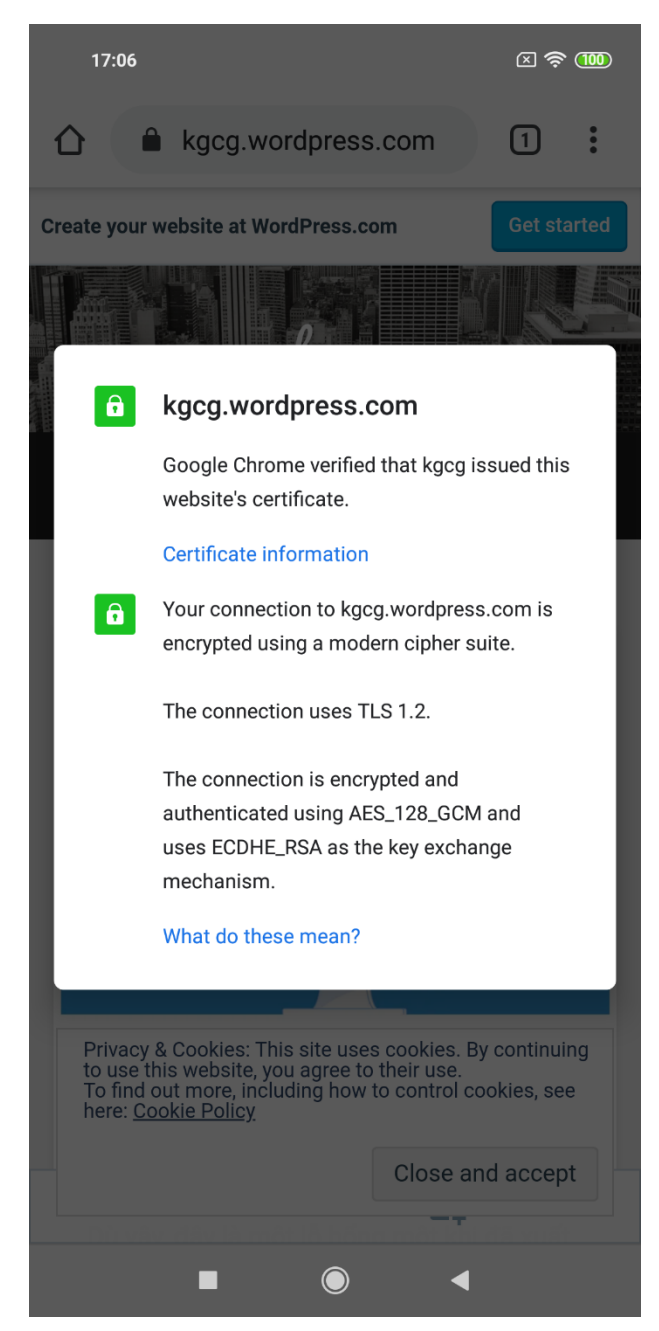

|                                                                                                    |                                                                                                    |                                                                                                    |                                                                                                    | Airtable                                                                                                    |                                                                                                    | C                                                                                                    |                                                                                                    |                                                                                                    |                                                                                                    |                                                              |
|----------------------------------------------------------------------------------------------------|----------------------------------------------------------------------------------------------------|----------------------------------------------------------------------------------------------------|----------------------------------------------------------------------------------------------------|----------------------------------------------------------------------------------------------------|----------------------------------------------------------------------------------------------------|----------------------------------------------------------------------------------------------------|----------------------------------------------------------------------------------------------------|----------------------------------------------------------------------------------------------------|----------------------------------------------------------------------------------------------------|--------------------------------------------------------------|
|                                                                                                    |                                                                                                    |                                                                                                    |                                                                                                    | <b>F</b> Airtab                                                                                                    | ole                                                                                                    | Already have an a                                                                                                    | account?<br>Sign in                                                                                                    |                                                                                                    |                                                                                                    |                                                              |
|                                                                                                    |                                                                                                    |                                                                                                    |                                                                                                    | Create an accou                                                                                                    | unt                                                                                                    |                                                                                                    |                                                                                                    |                                                                                                    |                                                                                                    |                                                              |
|                                                                                                    |                                                                                                    |                                                                                                    |                                                                                                    | First name                                                                                                    |                                                                                                    | Last name                                                                                                    |                                                                                                    |                                                                                                    |                                                                                                    |                                                              |
|                                                                                                    |                                                                                                    |                                                                                                    |                                                                                                    | test                                                                                                    |                                                                                                    | customCA                                                                                                    |                                                                                                    |                                                                                                    |                                                                                                    |                                                              |
|                                                                                                    |                                                                                                    |                                                                                                    |                                                                                                    | Email                                                                                                    |                                                                                                    |                                                                                                    |                                                                                                    |                                                                                                    |                                                                                                    |                                                              |
|                                                                                                    |                                                                                                    |                                                                                                    |                                                                                                    | lvn.kgcg@gma                                                                                                    | il.com                                                                                                    | I                                                                                                    |                                                                                                    |                                                                                                    |                                                                                                    |                                                              |
|                                                                                                    |                                                                                                    |                                                                                                    |                                                                                                    | Create a password                                                                                                    | d                                                                                                    |                                                                                                    |                                                                                                    |                                                                                                    |                                                                                                    |                                                              |
|                                                                                                    |                                                                                                    |                                                                                                    |                                                                                                    | ••••••                                                                                                    |                                                                                                    |                                                                                                    | •                                                                                                    |                                                                                                    |                                                                                                    |                                                              |
|                                                                                                    |                                                                                                    |                                                                                                    |                                                                                                    | Sig                                                                                                    | n up                                                                                                    | for free                                                                                                    |                                                                                                    |                                                                                                    |                                                                                                    |                                                              |
| F                                                                                                    | Request to<br>Forward                                                                                                    | https://air                                                                                                    | table.co<br>rop                                                                                         | m:443 [52.7.14.14]                                                                                                    |                                                                                                    |                                                                                                    |                                                                                                    |                                                                                                    |                                                                                                    | Comm                                                         |
| Raw                                                                                                    | Params                                                                                                    | Headers                                                                                                    | Hex                                                                                                    |                                                                                                    |                                                                                                    |                                                                                                    |                                                                                                    |                                                                                                    |                                                                                                    |                                                              |
| Host:<br>Conne<br>Conte<br>Cache<br>Upgra<br>Origi<br>Conte<br>User-<br>Accep<br>X-Req<br>Sec-F<br>Sec-F<br>Sec-F<br>Sec-F<br>Refer<br>Accep | airtable.<br>ction: clc<br>nt-Length:<br>-Control:<br>de-Insecur<br>n: https:/<br>Agent: Air<br>t: text/ht<br>uested-Wit<br>etch-Site:<br>etch-Mode:<br>etch-User:<br>etch-Dest:<br>t-Encoding | com<br>se<br>122<br>max-age=<br>e-Reques<br>/airtabl<br>pplicati<br>table-An<br>ml,appli<br>h: com.f<br>same-or<br>navigat<br>?1<br>documen<br>//airtabl<br>: gzip, | 0<br>ts: 1<br>e.com<br>on/x-ww<br>droid/1<br>cation/<br>ormagri<br>igin<br>e<br>t<br>le.com/<br>deflate | w-form-urlencoded<br>.4.2 device/Xiaomi Redmi Note<br>xhtml+xml,application/xml;q=0.<br>d.airtable<br>signup?androidAppVersion=1.4.2                                                                                                    | 6 Pro ve<br>.9,image/<br>2                                                                                        | rsion/8.1.0<br>webp,image∕apng,*/*;q                                                                                                    | µ=0.8,applicati                                                                                                    | on/signed-exo                                                                                                    | change;v=b3;q                                                                                                    | =0.9                                                         |
| Accep<br>Cooki<br>AWSEL<br>brw=b<br>Hos<br>ybVwi<br>wic2l<br>expre<br>hvbmV<br>CIsXC<br>_csrf                                                | t-Language<br>e: AWSELB=<br>BCORS=F5E9<br>rwZd36vjeo<br>t-airtable<br>OlwicGhvbm<br>nbnVwXCIsX<br>ss:sess=ey<br>cIixcIm9ya<br>J0b3VjaFRp<br>=srYyV0l4-                                         | : en-US,<br>F5E9CFCB<br>CFCB0C87<br>XX55rWe;<br>-session<br>VclixcIm<br>(CJ0b3Vja<br>JZZXNzaW<br>Wdpblwi0<br>bWVcIjpc<br>LK7UB0yp                                   | en;q=0.<br>0C87D62<br>D62DB5D<br>9yaWdpb<br>FRpbWVc<br>9uSWQiO<br>lwic2ln<br>IjIwMjA<br>QqdA9Ef         | 9<br>DB5D03914FDC2A2D2D45FBECE92075<br>03914FDC2A2D2D45FBECE92075869E<br>NzaW9uSWQiOiJZZXMxcGJ2eTRRbmZ3<br>lwiOlwic2lnbnVwXCIsXCJ0b3VjaFF<br>jpcJjuMjatM0gtMTlUMTA6MDc6Mz<br>iJZZXMxcGJ2eTRRbmZ3aE84SSIsImh<br>bnVwXCIsXCJ0b3VjaFRpbWvCijpcJj<br>tMDgtMTlUMTA6MDc6MzIuNjkwwlwif<br>Plx8iYS550Sg&firstName=test&la | 5869B3F7F<br>33F7F698D<br>3aE84SSIs<br>RpbWVcIjp<br>zIuNjkwVl<br>NzcmZTZWN<br>jIwMjAtMD<br>fV0ifQ==;<br>astName=( | G98D732FCC7347AFF1CEA<br>T32FCC7347AFF1CEA0BC1<br>SIMNzcmZTZWNyZXQiOiI5<br>cijiwMjAtMDgtMTlUMTAG<br>wifV0ifQ=;Host-ai<br>lyZXQiOiI5dDJKcjFQV0hI<br>gtMTLUMTA6MDc6MzEuMjM<br>express:sess.sig=fVT<br>sustomCA&email=lvn.kgc | A0BC1262B9940A7<br>L262B9940A7DF1D<br>JDXcjFQV0hIOV9<br>MDC6MZEuMjMwlu<br>rrtable-session<br>COV92XIRtUFhICU<br>Mwlwifsx7XCJwb<br>r2bjFHMI8GIhIZT<br>cg&40gmail.com& | DF1D234855648<br>2348556488421<br>2XIRtUFhIcUpù<br>wifsx7XCJwbG<br>sig=mVMfpZi<br>pWdlkiLCJhY31<br>GF0Zm9ybVwi0<br>6-TFvwZuto<br>password=1234 | 3842F35BC2ABA7<br>F35BC2ABA7596/<br>vdlkiLCJhY3F1<br>F0Zm9ybVwiOlw:<br>46vIUhThE2NXj/<br>F1aXNpdGlvbiI(<br>lwicGhvbmVcIi;<br>456abcd | 7596E3I<br>E3EA57<br>icGhybi<br>G3xfARI<br>6Ilt7X<br>xcIm9y; |

## V. References

[1]: <u>https://android.googlesource.com/platform/system/ca-certificates/+/master/files/</u>

[2]: https://en.wikipedia.org/wiki/DigiNotar#Issuance\_of\_fraudulent\_certificates

[3]: <u>https://en.wikipedia.org/wiki/Man-in-the-middle\_attack</u>

[4]: <u>https://hackerone.com/airtable</u>

[5]: <u>https://android-developers.googleblog.com/2016/07/changes-to-trusted-certificate.html</u>

[6]: <u>https://portswigger.net/burp/documentation/desktop/tools/proxy/options</u>